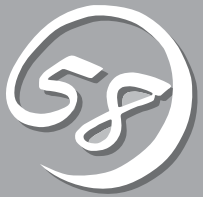

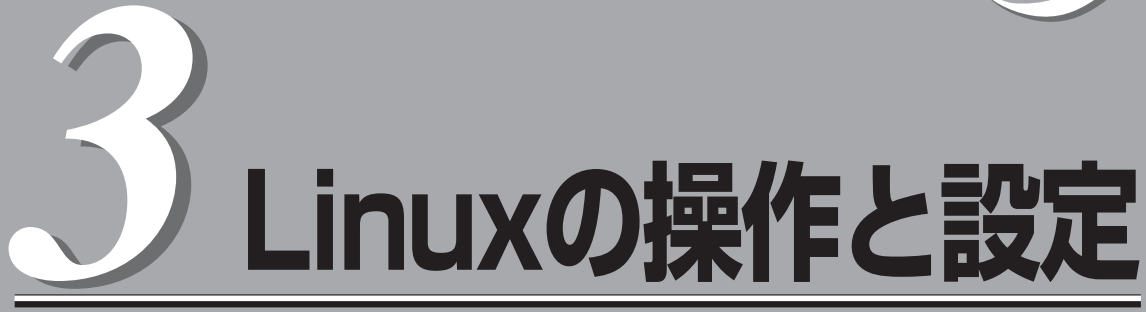

Linux上での本装置固有のセットアップや操作について説明します。CPU/IOモジュールにはプロセッサ機能とIO機能の部分が存在しています。本章では各種ユーティリティでは前者をCPUモジュール、後者をPCI モジュールと記載します。

# ディスクの操作

重要

Express5800/ftサーバでは、Software-RAIDによりディスクの二重化を行い、データ保全を図ります。ここではディスクの交換手順を説明します。

**〒○** ● OSを含むディスクには、システムパーティションのみの作成を推奨いたします。

OSを含むディスクにシステムパーティション以外のパーティションを作成する場合には、以下の内容に注意してください。

OSの再インストール時にはディスクの全領域がクリアされます。システムパーティ ション以外にデータパーティションが存在する場合には、OS再インストールの事前に バックアップ等の処置が必要となります。

## 操作可能なディスク構成について

Express5800/ftサーバではすべての内蔵ディスクを二重化する必要があります。 以下の表で対応している各スロットの内蔵ディスクは、Software-RAIDを用いて冗長化構成 を構築します。

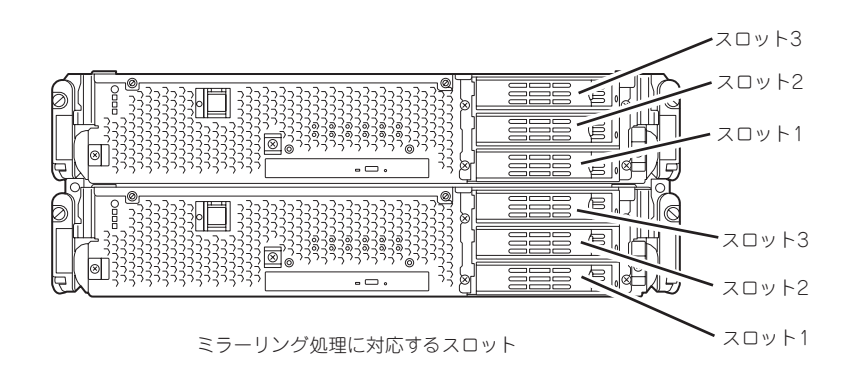

| 対応するスロット            |                     |  |  |  |
|---------------------|---------------------|--|--|--|
| スロット1 (PCIモジュール0) ← | → スロット1 (PCIモジュール1) |  |  |  |
| スロット2(PCIモジュール0) ←  | → スロット2 (PCIモジュール1) |  |  |  |
| スロット3 (PCIモジュール0) ← | → スロット3 (PCIモジュール1) |  |  |  |

\* PCIモジュールの名称は以下のように対応しています。 PCIモジュール(CPU/IOモジュール0用)- PCIモジュール0

PCIモジュール (CPU/IOモジュール0用) - PCIモジュール0 PCIモジュール (CPU/IOモジュール1用) - PCIモジュール1

- ▲ 各RAIDデバイスの状態が「RESYNC」、「RECOVERY」、「CHECK」または 「REPAIR」状態の間は、ディスクの抜き差しやシステムの停止、再起動をしないでくだ さい。各状態が「DUPLEX」になるまでしばらくお待ちください。RAIDデバイスの状態 は後述のftdiskadmコマンドで確認することができます。詳しくはユーザーズガイド (セットアップ編)を参照してください。
  - 弊社で指定していないハードディスクドライブを使用しないでください。サードパー ティのハードディスクドライブなどを取り付けると、ハードディスクドライブだけでな く本装置が故障するおそれがあります。冗長化構成を構築するハードディスクドライブ は、同じモデルを2台1組でお買い求めください。本装置に最適なハードディスクドラ イブについては、お買い求めの販売店にお問い合わせください。

内蔵ディスクのパーティションに対するマウント等の操作は、パーティションに対して直接 行わず、Software - RAIDによって構築されたRAIDデバイス(md)に対して行います。 また、後述のftdiskadmでは内蔵ディスクのスロット番号を以下のように割り当てて使用し ます。

| ハードウェアのスロット番号     | ftdiskadmで使用するスロット番号 |
|-------------------|----------------------|
| スロット1(PCIモジュールO)  | スロット1                |
| スロット2(PCIモジュールO)  | スロット2                |
| スロット3(PCIモジュールO)  | スロット3                |
| スロット1(PCIモジュール1)  | スロット4                |
| スロット2(PCIモジュール1)  | スロット5                |
| スロット3 (PCIモジュール1) | スロット6                |

## ハードディスクドライブの交換について

ハードディスクドライブの故障による交換は以下の手順で行います。ハードディスクドライブの交換はCPU/IOモジュール0,1の電源がONの状態で行います。

### 障害ディスクの特定方法

障害が発生しているハードディスクドライブの特定方法を説明します。

■ この操作を行うには、rootユーザで実行しなければなりません。 「重要」

1. ftdiskadmの「List RAID Arrays」を実行する。

各RAIDデバイス(md)に対する情報が表示されます。

2. 表示された情報から障害ディスクを確認する。

表示されている情報のうち、「Member」の頭に「F」が表示されている場合は、そのハードディスク ドライブのパーティションが異常状態であることを示します。

また、括弧内の数字は内蔵ディスクのスロット番号が表示されているので、どのディスクのどの パーティションに問題があるかを知ることができます。

以下はスロット4(PCIモジュール1のスロット1)に挿入されている内蔵ディスクに障害が 発生している例です。

| # ftdiskadm                                                                                                    |                                       |                                                                  |                            |  |  |
|----------------------------------------------------------------------------------------------------|---------------------------------------|------------------------------------------------------------------|----------------------------|--|--|
| Command action<br>1 List RAID Arrays<br>2 List Internal Disks<br>3 Make Mirroring Arrays (RAID1)<br>4 Repair Mirroring Arrays (RAID1)<br>5 Delete Mirroring Arrays (RAID1)<br>6 Remove Disk Partitions (RAID1)<br>7 Make Striping Array (RAID1+0)<br>8 Delete Striping Array (RAID1+0)<br>c Configurations<br>q Quit<br>Command: 1 |                                       |                                                                  |                            |  |  |
| [List RAID Arrays]                                                                                                    |                                       |                                                                  |                            |  |  |
| Name Partition (Lab                                                                                                    | oel) Status                           | Member                                                           |                            |  |  |
| <pre>&lt; Mirroring Array (RAID1) &gt; md0 /boot (-) md1 swap (-) md2 / (-) md3 /var/crash (-)</pre>                                                                                                    | DUPLEX<br>DUPLEX<br>SIMPLEX<br>DUPLEX | (1)sda1 (4)sd<br>(1)sda2 (4)sd<br>(1)sda3 F(4);<br>(1)sda5 (4)sd | dd 1<br>dd2<br>sdd3<br>dd5 |  |  |

## 冗長構成の復旧

問題が発生した内蔵ディスクを交換して、再度、二重化する手順について説明します。

■ Cの操作を行うには、rootユーザで実行しなければなりません。

交換したディスクが冗長化構成へ復旧している間、再構築された各RAIDデバイスが 「RECOVERY」状態になっていた場合はシステムの停止や再起動を行わないでください。それらの状態が「DUPLEX」になるまでしばらく(ディスク容量に比例して長くなります)お待ちください。

- 1. ftdiskadmの「Remove Disk Partitions (RAID1)」を実行することで、交換したい内蔵ディスクの スロット番号を指定し、冗長構成から切り離す。
- 2. システムからディスクを抜き取り、新しいディスクを挿入する。
- 3. システムが自動的に再同期化を開始するまで、5分程度待つ。
- **4.** 手順3にて自動的に再同期化が行われない場合は、ftdiskadmの「Repair Mirroring Arrays (RAID1)」を実行することで、冗長構成への復旧を行う。

以下はスロット4(PCIモジュール1のスロット1)に挿入されている内蔵ディスクの切り離しから復旧までの例です。

#### #ftdiskadm

| Command action<br>1 List RAID Arrays<br>2 List Internal Disks<br>3 Make Mirroring Arrays (RAID1)<br>4 Repair Mirroring Arrays (RAID1)<br>5 Delete Mirroring Arrays (RAID1)<br>6 Remove Disk Partitions (RAID1)<br>7 Make Striping Array (RAID1+0)<br>8 Delete Striping Array (RAID1+0)<br>c Configurations<br>q Quit |                         |
|----------------------------------------------------------------------------------------------------|-------------------------|
| Command: 6 <<< スロット番号で指定する                                                                                                    | るディスクを冗長構成から切り離します。 >>> |
| [Remove Disk Partitions (RAID1)]<br>* Which SCSI SLOT? [1-6] 4                                                                                                    |                         |
| mdadm: hot removed /dev/sdd5<br>mdadm: hot removed /dev/sdd3<br>mdadm: hot removed /dev/sdd2<br>mdadm: hot removed /dev/sdd1                                                                                                    |                         |
| Command action<br>1 List RAID Arrays<br>2 List Internal Disks<br>3 Make Mirroring Arrays (RAID1)<br>4 Repair Mirroring Arrays (RAID1)<br>5 Delete Mirroring Arrays (RAID1)<br>6 Remove Disk Partitions (RAID1)<br>7 Make Striping Array (RAID1+0)<br>8 Delete Striping Array (RAID1+0)<br>c Configurations<br>q Quit |                         |

```
Command: 1 <<< 指定したディスクがRAIDから切り離されていることを確認します。>>>
[List RAID Arrays]
Name Partition
             (Label)
                           Status
                                      Member
_____
md0 /boot (-) SIMPLEX (1)sda1
                         SIMPLEX (1)sda2
SIMPLEX (1)sda3
md1 swap
               ( - )
md1 swap (-)
md2 / (-)
md3 /var/crash (-)
                           SIMPLEX
                                      (1)sda5
<<< 指定したディスクが正常に冗長構成から切り離されている(Memberに指定したディスクの
  パーティションがない)ことを確認できたら、ディスクの交換を行ってください。
  新しいディスクを挿入後、5分程度はシステムが自動的に再同期化を開始するのを
  待ってください。
  自動的に再同期化しなかった場合は、ディスクの復旧を手動で行ってください。 >>>
Command action
1 List RAID Arrays
2 List Internal Disks
3 Make Mirroring Arrays (RAID1)
4 Repair Mirroring Arrays (RAID1)
5 Delete Mirroring Arrays (RAID1)
6 Remove Disk Partitions (RAID1)
7 Make Striping Array (RAID1+0)
8 Delete Striping Array (RAID1+0)
c Configurations
q Quit
Command:2 <<< 新しいディスクがシステムに認識されていることを確認します。 >>>
[List Internal Disks]
                                                path
Slot Name [use] Information (Vendor/Model/Serial)
sda(sdg) [4] AAA/BBB/#CCC
                                                 h5c0t128l0
1
2
     -
3
     -
    sdd(sdh) [4] AAA/BBB/#DDD
4
                                                 h6c0t128l0
5
6
Command action
1 List RAID Arravs
2 List Internal Disks
3 Make Mirroring Arrays (RAID1)
4 Repair Mirroring Arrays (RAID1)
5 Delete Mirroring Arrays (RAID1)
6 Remove Disk Partitions (RAID1)
7 Make Striping Array (RAID1+0)
8 Delete Striping Array (RAID1+0)
c Configurations
 q Quit
```

```
Command: 4 <<< システムが新しいディスクを自動的に再同期化しなかった場合に、
            本コマンドを実行することにより冗長構成への復旧を手動で行います。 >>>
[Repair Mirroring Arrays (RAID1)]
* Which SCSI SLOT? [1-6] 4
Command action
1 List RAID Arrays
2 List Internal Disks
3 Make Mirroring Arrays (RAID1)
4 Repair Mirroring Arrays (RAID1)
5 Delete Mirroring Arrays (RAID1)
6 Remove Disk Partitions (RAID1)
7 Make Striping Array (RAID1+0)
8 Delete Striping Array (RAID 1+0)
c Configurations
q Quit
Command: 1 <<< 再同期化が開始されていることを確認します。 >>>
[List RAID Arrays]
Name Partition (Label)
                            Status
                                               Member
_____
   /boot (-) RECOVERY(62.0%)
md0
                                              (1)sda1 R(4)sdd1
md1
    swap
                ( - )
                            RESYNC
                                               (1)sda2
                                                         R(4)sdd2
                                               (1)sda3
(1)sda5
md2
    /
                ( - )
                            RESYNC
                                                         R(4)sdd3
md3 /var/crash (-)
                            RESYNC
                                                        R(4)sdd5
<<< 各RAIDデバイス(md)に冗長構成への復旧(「RECOVERY」)を行います。
   しばらくした後、再度下記のコマンドにて状態(Status)を確認します。
   「RESYNC」は復旧待ち状態を表し、Memberの左側に「R」が表示されている
   ディスクパーティションは復旧待ち、もしくは復旧中であることを示します。 >>>
Command action
1 List RAID Arravs
2 List Internal Disks
3 Make Mirroring Arrays (RAID1)
4 Repair Mirroring Arrays (RAID1)
5 Delete Mirroring Arrays (RAID1)
6 Remove Disk Partitions (RAID1)
7 Make Striping Array (RAID1+0)
8 Delete Striping Array (RAID1+0)
c Configurations
a Quit
Command: 1
[List RAID Arrays]
Name Partition (Label) Status
                                      Member
_____
md0 /boot (-) DUPLEX (1)sda1 (4)sdd1
                          DUPLEX
DUPLEX
                ( - )
                                      (1)sda2 (4)sdd2
md1 swap
md2 /
               ( - )
                                      (1)sda3 (4)sdd3
                            DUPLEX
md3 /var/crash
               ( - )
                                      (1)sda5 (4)sdd5
<<< 交換したディスクに対する各RAIDデバイス(md)の状態(Status)が「DUPLEX」に
   なっていれば冗長構成は正常に復旧しており、ディスクの交換作業は完了です。 >>>
```

# ネットワークの二重化

Express5800/ftサーバでは、e1000ドライバで制御される1000BASEのLANカードの二重 化を行います。LANカードはBondingによって二重化され、bond\*(\*=0,1,2...)デバイスとし て構築されます。

## 機能概要

LANの二重化には、Bondingのアクティブバックアップを利用します。アクティブバック アップとは、複数のLANコントローラを用いた結合インターフェースで、ただ1つの稼働中 のLANコントローラが故障した場合、即座にバックアップコントローラに切り替え運用を継 続させる機能です。

## 操作可能なネットワーク構成について

Express5800/ftサーバでは、ネットワークインターフェース名は以下の通りの命名規則と なります。ネットワークの二重化はCPU/IOモジュール0、CPU/IOモジュール1の同じPCI スロットのネットワークインターフェースを対として構成されます。

| PCIスロット      | ポート  | CPU/IOモジュールO  | CPU/IOモジュール1  |
|--------------|------|---------------|---------------|
| On Board     | #1   | eth100200 (1) | eth110200 (1) |
|              | #2   | eth100201 (2) | eth110201 (2) |
| PCI-X slot 1 | # 1  | eth100600 (3) | eth110600 (3) |
|              | (#2) | eth100601 (4) | eth110601 (4) |
| PCI-X slot 3 | # 1  | eth100700 (5) | eth110700 (5) |
|              | (#2) | eth100701 (6) | eth110701 (6) |

#### PCIスロットとネットワークインターフェース名

※ ポート列の()内は2ポートNIC実装時、使用可能

※ CPU/IOモジュール列の()内の数字は後述のvndctlで割り当てられるスロット番号です。 各インタフェースのペアに対して1対1で割り当てられます。

# Linuxの操作と設定

## 二重化の設定

二重化の設定方法を以下に示します。以下の設定内容の場合を例とします。

<設定内容>

スロット番号:3 SLAVE0インタフェース名:eth100600 SLAVE1インタフェース名:eth110600 IPアドレス:192.168.0.1 サブネットマスク:255.255.255.0 デフォルトゲートウェイ:192.168.0.1

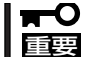

この操作を行うには、rootユーザで実行しなければなりません。

1. 以下のコマンドを実行して、スロット3 に実装された各ネットワークインターフェース (eth100600、eth110600)を、結合インタフェースとして構築する。

# vndctl add 3

2. 以下のコマンドを実行して、構築された結合インターフェースについて、ネットワークの設定(以下の\*部分がユーザ入力項目です)を行う。なお、デフォルトゲートウェイ入力時に関しては、何も入力せずに<ENTER>キーを押下することで省略可能です。

| # vndctl config 3<br>*Boot Protocol? [none/dhcp/bootp] none<br>*IP address? 192.168.0.1<br>*Netmask? 255.255.255.0<br>*Default gateway (IP)? 192.168.0.1 |
|----------------------------------------------------------------------------------------------------|
| *Are you sure to set it? [y/n] y                                                                                                    |
| DEVICE=bond2<br>ONBOOT=yes<br>BOOTPROTO=none<br>IPADDR=192.168.0.1<br>NETMASK=255.255.255.0<br>GATEWAY=192.168.0.1                                       |

3. 以下のコマンドを実行して、構築された結合インターフェースを活性化する。

# vndctl up 3

4. 以下のコマンドを実行して、構築された結合インターフェースの状態を確認する。

| v<br>Bc | ndinaDev | work Stat<br>vice Slot | us<br>Status | Ine | tAddress  | RXFrrors | тх | Frrors | Collisions |
|---------|----------|------------------------|--------------|-----|-----------|----------|----|--------|------------|
| bo      | ind0     | 1                      |              | -   | 11001000  | 0        | 0  | LITOIS | 0          |
| bo      | nd1      | 2                      | ONLINE       | -   |           | 0        | 0  |        | 0          |
| bo      | nd2      | 3                      | ONLINE       | 19  | 2.168.0.1 | 0        | 0  |        | 0          |
| bo      | nd3      |                        | OFFLINE      | -   |           | 0        | 0  |        | 0          |
| bo      | nd4      |                        | OFFLINE      | -   |           | 0        | 0  |        | 0          |
| Slo     | ot       | RealDevi               | ce Status    | 6   | Interface | LinkStat | e  | LinkSp | eed        |
| 1       | top      | eth1002                | 00 DUPLI     | ΕX  | UP        | LINK     |    | 1000M  | b/s-FD     |
|         | bottom   | eth1102                | 00 DUPLI     | ΕX  | UP        | LINK     |    | 1000M  | b/s-FD     |
| 2       | top      | eth1002                | 01 DUPLI     | ΕX  | UP        | LINK     |    | 1000M  | b/s-FD     |
|         | bottom   | eth1102                | 01 DUPLI     | ΕX  | UP        | LINK     |    | 1000M  | b/s-FD     |
| 3       | top      | eth1006                | 00 DUPLI     | ΕX  | UP        | LINK     |    | 1000M  | b/s-FD     |
|         | bottom   | eth1106                | 00 DUPLI     | ΕX  | UP        | LINK     |    | 1000M  | b/s-FD     |
| 4       | top      | -                      |              |     |           |          |    |        |            |
| _       | bottom   | -                      |              |     |           |          |    |        |            |
| 5       | top      | -                      |              |     |           |          |    |        |            |
| ~       | bottom   | -                      |              |     |           |          |    |        |            |
| Ь       | top      | -                      |              |     |           |          |    |        |            |
| _       | DOTTOM   | -                      |              |     |           |          |    |        |            |
| 7       | top      | -                      |              |     |           |          |    |        |            |
|         | DOLLOIII | -                      |              |     |           |          |    |        |            |

上記のようにスロット3にbond2(bond0、bond1は初期状態で構築されています)が構成されていて、各SLAVEインターフェース(eth100600、eth110600)のStatusがDUPLEXとなっていれば二重化の設定は完了です。

# モジュールの二重化動作確認方法

システム導入時や再インストール時などに、システムが正しく動作することを確認する方法について解説 します。

CPU/IOモジュールにはプロセッサ機能とIO機能部分が存在しそれぞれの部分について監視、管理しています。ここでは前者をCPUモジュール、後者をPCIモジュールと記載します。

## PCIモジュールの起動停止評価

プライマリのPCIモジュールを停止させても、フェールオーバによりシステムが継続して稼動することを確認する方法について解説します。

1. プライマリ側のPCIモジュールがどれであるかを確認する。

POWERスイッチが点灯しているPCIモジュールがプライマリとなります。

2. PCIモジュールが二重化していることを確認する。

PCIモジュールが二重化できているかどうかは、CPU/IOモジュールのステータスランプで確認することができます。

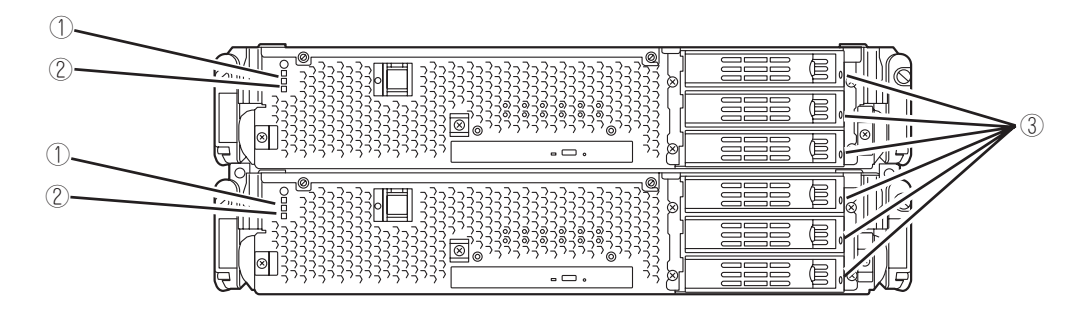

[PCIモジュールが二重化状態時のステータスランプ状態]

|   | ランプ                  | プライマリ | セカンダリ |
|---|----------------------|-------|-------|
| 1 | CPU/IOモジュールステータスランプ1 | _     | _     |
| 2 | CPU/IOモジュールステータスランプ2 | 緑点灯   | 緑点灯   |
| 3 | DISK ACCESSランプ       | 緑点滅   | 緑点滅   |

※ 表中の各番号は上図の番号に対応しています。

③のDISK ACCESSランプは、ハードディスクドライブへアクセスがあった時に点灯します。

3. ftサーバユーティリティでPCIモジュールの動作を停止する。

ESMPRO/ServerAgentのftサーバユーティリティが格納されているディレクトリに移動します。

# cd /opt/nec/esmpro\_sa/bin/

ftサーバユーティリティを起動します。

# ./ESMftcutil

ftサーバユーティリティの画面が表示さ ftサーバユーティリティ れます。 ル(ID:0) ル(ID:1) 次に、ftサーバユーティリティの[ftサー - PCIモジュール(ID:10) --ftサーバユーティリティ バ]ツリーで[PCIモジュール]→([プライ MTBF情報のクリア <クリア> マリ側の)PCIモジュール(\*)]を選択しま 
 MTBF タイプ
 < 適用</th>

 (\*) MTBF しきい値有効
 () MTBF しきい値無効(常に存止)

 () MTBF しきい値無効(常に再起動)
 < 適用 > す。 PCIモジュールの起動/停止 < 停止 > < 起動 > PCIモジュールの画面が表示されます。 PCIモジュールの診断 <診断> 現在の状態: DUPLEX

[PCIモジュールの起動/停止]の[停止]を選択します。

★[(プライマリ側の)PCIモジュール]については、PCIモジュール0がプライマリである場合は[PCI モジュール(ID:10)]を、PCIモジュール1がプライマリである場合は[PCIモジュール(ID:11)]を選択 します。プライマリ側のPCIモジュールを停止すると、フェールオーバが発生し、それまでセカ ンダリ側であったPCIモジュールへプライマリが変更されます。 プライマリのPCIモジュールを停止し、フェールオーバが発生すると、以下の事象や変化が発生します。

- 画面が一時的に消失(真っ暗な画面へ変化)した後、再び表示される。
- PCIモジュールのステータスランプが以下のように変化する。

#### [ステータスランプ状態]

|   | ランプ                  | セカンダリ* | プライマリ*                          |
|---|----------------------|--------|---------------------------------|
| 1 | CPU/IOモジュールステータスランプ1 | アンバー点灯 | _                               |
| 2 | CPU/IOモジュールステータスランプ2 | _      | 緑点滅                             |
| 3 | DISK ACCESSランプ       | _      | アンバー点滅または緑点滅<br>(DISKアクセス時に緑点灯) |

\* フェールオーバ後のプライマリ、セカンダリを示しています。

4. 停止したPCIモジュールを起動する。

ftサーバユーティリティから、手順3で停止したPCIモジュールに対して[PCIモジュールの起動/ 停止]の[起動]を選択します。これによりPCIモジュールが起動されます。PCIモジュールが起動 されると、PCIモジュールの診断・PCIモジュールの二重化が行われます。

PCIモジュールのステータスランプは、次のページのように遷移します。

#### [ステータスランプ状態]

PCIモジュール起動直後から診断が完了するまで

|   | ランプ                  | セカンダリ | プライマリ                           |
|---|----------------------|-------|---------------------------------|
| 1 | CPU/IOモジュールステータスランプ1 | -     | _                               |
| 2 | CPU/IOモジュールステータスランプ2 | _     | 緑点滅                             |
| 3 | DISK ACCESSランプ       | _     | アンバー点滅または緑点滅<br>(DISKアクセス時に緑点灯) |
|   |                      | Ţ     |                                 |

PCIモジュールの診断が完了し、ディスクの二重化が開始されたとき

\*ディスクの二重化方法によりランプの状態が異なります。

| ランプ |                      | セカンダリ                           | プライマリ                           |
|-----|----------------------|---------------------------------|---------------------------------|
| 1   | CPU/IOモジュールステータスランプ1 | _                               | _                               |
| 2   | CPU/IOモジュールステータスランプ2 | 緑点滅                             | 緑点滅                             |
| 3   | DISK ACCESSランプ       | アンバー点滅または緑点滅<br>(DISKアクセス時に緑点灯) | アンバー点滅または緑点滅<br>(DISKアクセス時に緑点灯) |

ミラーボリュームの二重化が完了し、PCIモジュールが二重化されたとき

|   | ランプ                  | セカンダリ | プライマリ |
|---|----------------------|-------|-------|
| 1 | CPU/IOモジュールステータスランプ1 | -     | _     |
| 2 | CPU/IOモジュールステータスランプ2 | 緑点灯   | 緑点灯   |
| 3 | DISK ACCESSランプ       | 緑点滅   | 緑点滅   |

## CPUモジュールの起動停止評価

一方のCPUモジュールを停止させても、システムが継続して稼動することを確認する方法に ついて解説します。

1. CPUモジュールが二重化していることを確認する。

CPUモジュールが二重化しているかどうかは、CPUモジュールのステータスランプで確認するこ とができます。

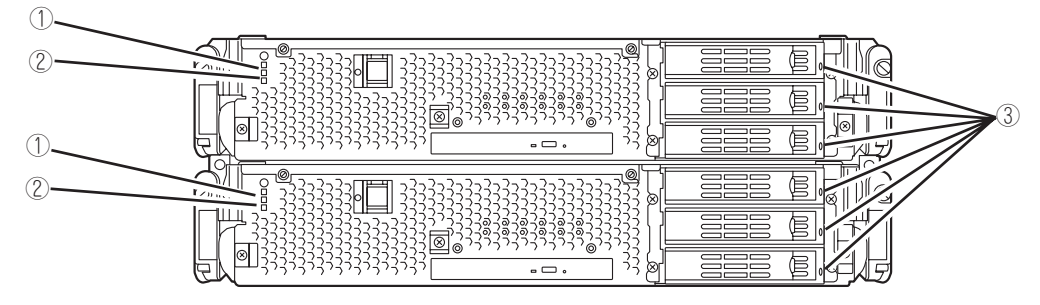

[CPUモジュールが二重化状態時のステータスランプ状態]

|   | ランプ                  | CPUモジュールO<br>(稼働中) | CPUモジュール1<br>(稼働中) |
|---|----------------------|--------------------|--------------------|
| 1 | CPU/IOモジュールステータスランプ1 | _                  | _                  |
| 2 | CPU/IOモジュールステータスランプ2 | 緑点灯                | 緑点灯                |
| 3 | DISK ACCESSランプ       | 緑点滅                | 緑点滅                |

2. ftサーバユーティリティで、取り外す方のCPUモジュールの動作を停止する。

ESMPRO/ServerAgentのftサーバユーティリティが格納されているディレクトリに移動します。

# cd /opt/nec/esmpro\_sa/bin/

ftサーバユーティリティを起動します。

# ./ESMftcutil

ftサーバユーティリティの画面が表示さ れます。

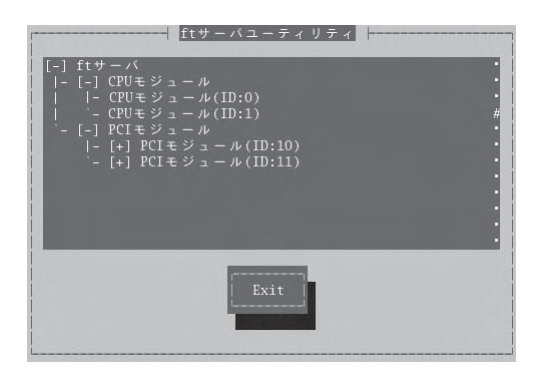

次に、ftサーバユーティリティの[ftサー バ]ツリーで[CPUモジュール]→([プライ マリ側の)CPUモジュール(\*)]を選択し ます。CPUモジュールの画面が表示され ます。

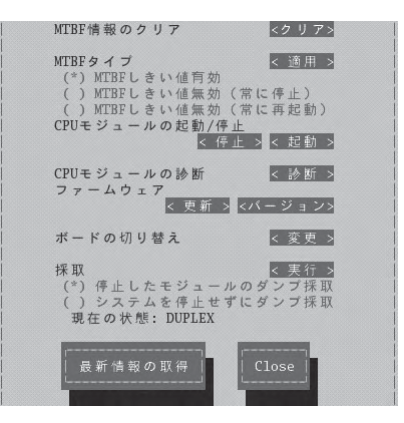

[CPUモジュールの起動/停止]の[停止]を選択します。

★ [(停止させたい)CPUモジュール]については、CPUモジュール0を停止させたい場合は、[CPU モジュール(ID:0)]を、CPUモジュール1を停止させたい場合は、[CPUモジュール(ID:1)]を選択し ます。

CPUモジュールを停止すると、以下のようにステータスランプが変化します。これはCPUモ ジュールが片系運転になったことを示しています。

[ステータスランプ状態]

|   | ランプ                  | CPUモジュールO<br>(停止)* | CPUモジュール1<br>(稼働中) |
|---|----------------------|--------------------|--------------------|
| 1 | CPU/IOモジュールステータスランプ1 | アンバー点灯             | _                  |
| 2 | CPU/IOモジュールステータスランプ2 | _                  | 緑点滅                |
| 3 | DISK ACCESSランプ       | 緑点滅                | 緑点滅                |

\* ここでは例として、CPUモジュールO側が停止した場合を示しています。

3. 停止したCPUモジュールを起動する。

ftサーバユーティリティから、手順2で停止したCPUモジュールに対して[CPUモジュールの起動/ 停止]の[起動]を選択します。

CPUモジュールが起動されると、[ハードウェアの診断]→[メモリの同期(メモリコピー)]→[二重 化完了]へと動作が移行します。 メモリの同期中はメモリコピーを行うためにシステムが一時的に停止します。

#### [診断中のステータスランプの状態]

|   | ランプ                  | CPUモジュールO<br>(起動) | CPUモジュール1<br>(稼働中) |
|---|----------------------|-------------------|--------------------|
| 1 | CPU/IOモジュールステータスランプ1 | _                 | _                  |
| 2 | CPU/IOモジュールステータスランプ2 | _                 | 緑点滅                |
| 3 | DISK ACCESSランプ       | 緑点滅               | 緑点滅                |

#### [二重化完了後のステータスランプの状態]

|   | ランプ                  | CPUモジュールO<br>(稼働中) | CPUモジュール1<br>(稼働中) |
|---|----------------------|--------------------|--------------------|
| 1 | CPU/IOモジュールステータスランプ1 | _                  | —                  |
| 2 | CPU/IOモジュールステータスランプ2 | 緑点灯                | 緑点灯                |
| 3 | DISK ACCESSランプ       | 緑点滅                | 緑点滅                |

#### **₩**O EE

二重化完了後、メモリ状態のチェックが行われます。

この処理が完了するまで、次のPCIおよびCPUモジュールの起動停止評価は実施しないでください。処理が完了すると以下のイベントログが出力されます。

kernel: EVLOG: INFORMATION - Memory consistency check has completed memory scan.

# ftサーバサービスについて

Express5800/ftサーバは、専用ドライバに加え、以下のサービスプログラムによりシステム運用に必要なサービスを提供しています。

サービス名

- kdump
- ft-cclogger
- ft-firstboot
- ft-snmp
- snmpd
- portmap
- ESMntserver
- ESMamvmain
- ESMftreport
- ESMcmn
- ESMfilesys
- ESMIS
- ESMps
- ntagent

上記サービスプログラムはExpress5800/ftサーバの運用に必要なものとなります。停止しないでください。

# USB FDDのアクセスについての注意事項

USB FDDを接続した状態で、下記のようなsdデバイス名を直接指定したアクセス等を行うと、片系の切り離し、組み込みでデバイス名が変わることがあるため、意図せず他のディスクのパーティション情報等を破壊する可能性があります。

#### [例]

USB FDDにコマンドを実行する際、片系切り離し前に指定したsdデバイス名と同じsdデバイス名で片系組み込み後にコマンドを実行すると、ディスクAのパーティション情報等を破壊してしまいます。

sdデバイス名の遷移例

|         | ディスクA | USB FDD | ディスクB |  |
|---------|-------|---------|-------|--|
| 片系切り離し前 | sda   | sdb     | sdc   |  |
| 片系切り離し後 | なし    | sda     | sdc   |  |
| 片系組み込み後 | sdb   | sda     | sdc   |  |

1) 片系切り離し前

# tar cf /dev/sdb files

- → USB FDDへfilesが書き込まれる。
- 2) 片系組み込み後

# tar cf /dev/sdb files

→ ディスクAへ意図せずfilesが書き込まれる → パーティション破壊

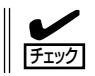

片系の組み込み、切り離しによりデバイスファイルのデバイス名が変わることはEx-press5800/ftサーバの仕様です。

# ビデオモードの設定方法

本装置でのビデオモードの設定方法を説明します。

1. root権限のあるユーザーでログインし、エディタで/etc/X11/xorg.confを開く。

#### ਰਾ

xorg.confはXサーバシステムにとって大変重要なファイルです。最悪の場合、Xサーバが起動 できなくなる恐れがありますので、バックアップファイルを作成することをおすすめします。 その際、/etc/X11/xorg.conf.backupというファイル名はシステムが利用するので、別の ファイル名にしてください。

2. xorg.conf中における以下の設定を変更する。

<解像度変更>

①のModeLine名の中から設定したい値を、②のModesの行に入力してください。

<色数変更>

③の値を変更したい色数に設定します(8bpp・16bpp・24bppのいずれか)。 24bppを選択した場合は④の行の先頭の#を消してください(8bppまたは16bppを選択した場合 は先頭に#があることを確認し、なければ入力してください)。

| Sect i or    | Monitor<br>Identifier<br>VendorName<br>ModelName<br>HorizSync<br>VentRefresh                 | "Monitor0"<br>"Monitor Vendor"<br>"Unprobed Monitor"<br>30.0 - 95.0                                                                                                    |
|--------------|----------------------------------------------------------------------------------------------|----------------------------------------------------------------------------------------------------|
|              | ModeLine<br>ModeLine<br>ModeLine<br>ModeLine<br>ModeLine<br>ModeLine<br>ModeLine<br>ModeLine | "1024x768 @ 60H2" 65,0 1024 1048 1184 1344 768 771 777 806 -hsync -vsync<br>"1024x768 @ 70H2" 75,0 1024 1048 1184 1328 768 771 777 806 -hsync -vsync<br>"1024x768 @ 75H2" 78,8 1024 1040 1136 1312 768 769 772 800 4hsync +vsync<br>"640x480 @ 60H2" 42,0 800 840 986 1056 600 601 605 628 4hsync +vsync<br>"800x500 @ 60H2" 40,0 800 840 986 1056 600 601 605 628 4hsync +vsync<br>"800x500 @ 75H2" 50,0 800 886 956 1056 000 601 605 628 4hsync +vsync<br>"800x500 @ 75H2" 43,5 800 816 395 1056 600 601 604 625 1hsync +vsync<br>"800x500 @ 85H2" 56,3 800 832 896 1048 600 601 604 631 +hsync +vsync |
| EndSect      | ton                                                                                          | dfnus.                                                                                                    |
| Section      | Device"                                                                                      |                                                                                                    |
| #<br>EndSect | Driver<br>Identifier<br>Driver<br>VendorName<br>BoardName<br>Optien<br>ion                   | "ati"<br>"Videocardd"<br>"Videocard vendor"<br>"Atl Radeon RV100 framebuffet mode"<br>"UseFBDev"                                                                                                    |
| Section      | Screen                                                                                       |                                                                                                    |
| # Uncon<br># | ment next Li<br>DefaultFbBp<br>Identifier                                                    | pre if DefaultDepth 24 only<br>p 24<br>Screenv<br>Videocardo                                                                                                    |
|              | Monitor<br>DefaultDept<br>Subsection<br>Vie                                                  | "Monitor"<br>h 16<br>pispiay<br>wport 00                                                                                                    |
|              | EndSubSect i on<br>Vie<br>Deg<br>Mod                                                         | LTL 16<br>© "800x600 @ 60Hz"<br>Display"<br>wpcri 0 0<br>th 24<br>= "1024x768 @ 75Hz" "1024x768 @ 70Hz" "1024x768 @ 60Hz" "800x600 @ 75Hz" "800x600 @ 72Hz" "800x600 @ 60Hz"                                                                                                    |
|              | EndSubSect i                                                                                 | ne landine crede territe credite device devices contes period crede devices contes period crede devices contes<br>00<br>Then au                                                                                                    |

- 3. Xサーバを起動している場合は、一度Xサーバを終了する。(コマンドラインで 'init 3' を入力)
- コンソールモード(CUI)に移行するので、Xサーバを再起動する。(コマンドラインで 'init 5' を 入力)

## 注意事項

- xrandr機能はサポートしておりませんので、xrandrでの解像度の変更はできません。
- コンソール上でXサーバを使用する場合は、ランレベル5でシステム運用しグラフィカル ログインしてください。システム起動時にXサーバが起動されていない(ランレベル3の 状態の)場合には、root権限のあるユーザーでログインして、テキストコンソールのコマ ンドラインから"init 5"と入力することでXサーバを起動できます。
- アプリケーションメニューからの解像度と色数の変更はハードウェアの仕様により、利用できません。

万が一、アプリケーションメニューからの解像度の変更を行って復旧できなくなった場 合は以下の操作を行ってください。

- コンソールモードに移ります。(コマンドラインで 'init 3' を入力。もし、画面が表示不能 になっている場合はCtrl + Alt + "F1~F6のいずれか"でコンソールモードに移った後、root 権限のあるユーザーでログインし 'init 3' を入力してください。)
- 2. エディタで/etc/X11/xorg.confを開いてください。
- ②のModesの値が以下のようになっているので、①のModeLine名の中から設定したい値を、②のModesの行に入力してください。
- **4.** Xサーバを起動してください。(コマンドラインで 'init 5' を入力)

| Sect i on    | "Monitor"<br>Identifier<br>VendorName<br>ModelName<br>HorizSync<br>VertReTreak<br>ModeLine<br>ModeLine<br>ModeLine<br>ModeLine<br>ModeLine<br>ModeLine<br>ModeLine | "Monitor0" "Monitor Vendor" "Unprobed Monitor" 30.0 - 95.0 60.0 - 180.0 "1024x768 @ 60Hz" 65.0 1024 1048 1184 1344 768 771 777 806 -hsync -vsync "1024x768 @ 70Hz" 75.0 1024 1048 1184 1328 768 771 777 806 -hsync -vsync "1024x768 @ 70Hz" 75.0 1024 1048 1184 1328 768 771 777 806 -hsync -vsync "1024x768 @ 70Hz" 75.0 1024 1048 1184 1328 768 771 777 806 -hsync -vsync "1024x768 @ 70Hz" 75.0 1024 1048 1184 1328 768 771 777 806 -hsync -vsync "1024x768 @ 70Hz" 75.0 1024 1048 1184 1328 768 771 777 806 -hsync -vsync "1024x768 @ 70Hz" 75.0 1024 1048 1184 1328 768 771 777 806 -hsync -vsync "1024x768 @ 06Hz" 25.2 640 656 752 800 480 490 492 525 -hsync -vsync "800x600 @ 60Hz" 40.0 800 884 958 1056 600 601 604 625 +hsync +vsync "800x600 @ 75Hz" 49.5 800 816 396 1048 600 601 604 625 +hsync +vsync "800x600 @ 65Hz" 49.5 800 881 896 1048 600 601 604 625 +hsync +vsync "800x600 @ 65Hz" 49.5 800 881 896 1048 600 601 604 625 +hsync +vsync |
|--------------|----------------------------------------------------------------------------------------------------|----------------------------------------------------------------------------------------------------|
| EndSect      | option                                                                                                    | upms                                                                                                    |
| Sect i on    | "Device"                                                                                                    |                                                                                                    |
| #<br>EndSect | Driver<br>Identifier<br>Driver<br>VendorNäme<br>BostdName<br>Option<br>oh                                                                                          | "ati"<br>"Videocard0"<br>"fbdey"<br>"ATI Radeon RVI00 framebuffer mode"<br>"UseF8Dey"                                                                                                    |
| Section      | "Screen"                                                                                                    |                                                                                                    |
| # Uncom<br># | nent next lin<br>DefaultFbBp<br>Identifier<br>Device<br>Monitor<br>DefaultDept<br>SubSection<br>Vie                                                                | ne if DefaultDepth 24 only<br>24<br>Screen0"<br>Videocard0"<br>Monitor0"<br>15<br>Display"<br>prof 0<br>0                                                                                                    |
|              | EndSubSection<br>SubSection<br>Vie<br>Dep                                                                                                    | h 16<br>s                                                                                                    |
| 800×600      | @ 60Hz" Mod                                                                                                    | "1024x768 @ 75Hz" "1024x768 @ 70Hz" "1024x768 @ 60Hz" "800x600 @ 85Hz" "800x600 @ 75Hz" "800x600 @ 72Hz" "                                                                                                    |

| ~Memo~ |
|--------|
|        |
|        |
|        |
|        |
|        |
|        |
|        |
|        |
|        |
|        |
|        |
|        |
|        |
|        |
|        |
|        |
|        |
|        |
|        |
|        |
|        |